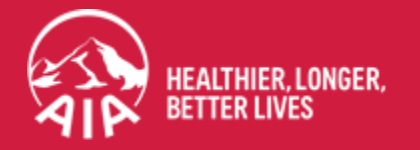

# AIA+ Claims & Payment User guide

The content shown in this guide is for illustration purposes only. It might not represent the current version of the mobile app.

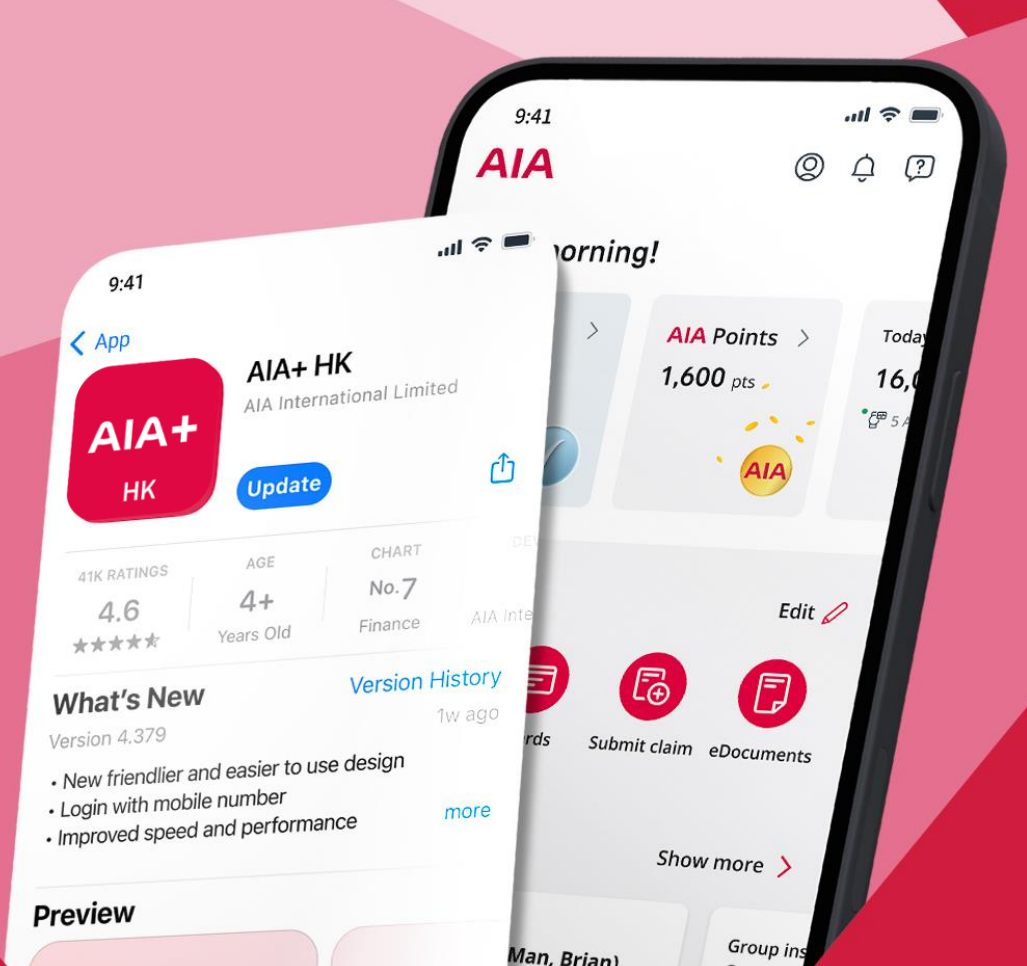

Last Updated: 12 Jul 2024

# / Menu – Claims & Payment

| Submit eClaim application (Individual insurance)                   | <u>3</u>  |
|--------------------------------------------------------------------|-----------|
| Submit eClaim application (Group insurance)                        | <u>5</u>  |
| <u>Check the claim status</u>                                      | 7         |
| Pay medical shortfall (Group insurance)                            | <u>8</u>  |
| Registration for eClaim payment methods (Individual insurance)     | <u>10</u> |
| Settle the premium payment with FPS (Individual insurance)         | <u>13</u> |
| Settle the premium payment with credit card (Individual insurance) | <u>14</u> |
| Settle the premium payment at 7-Eleven (Individual insurance)      | <u>15</u> |

Rewards

## / Submit eClaim application (Individual insurance)

Click "Submit claim" on AIA+ homepage

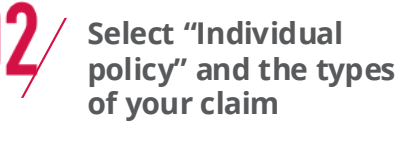

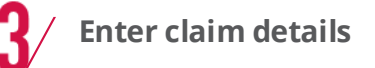

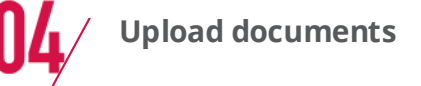

Health

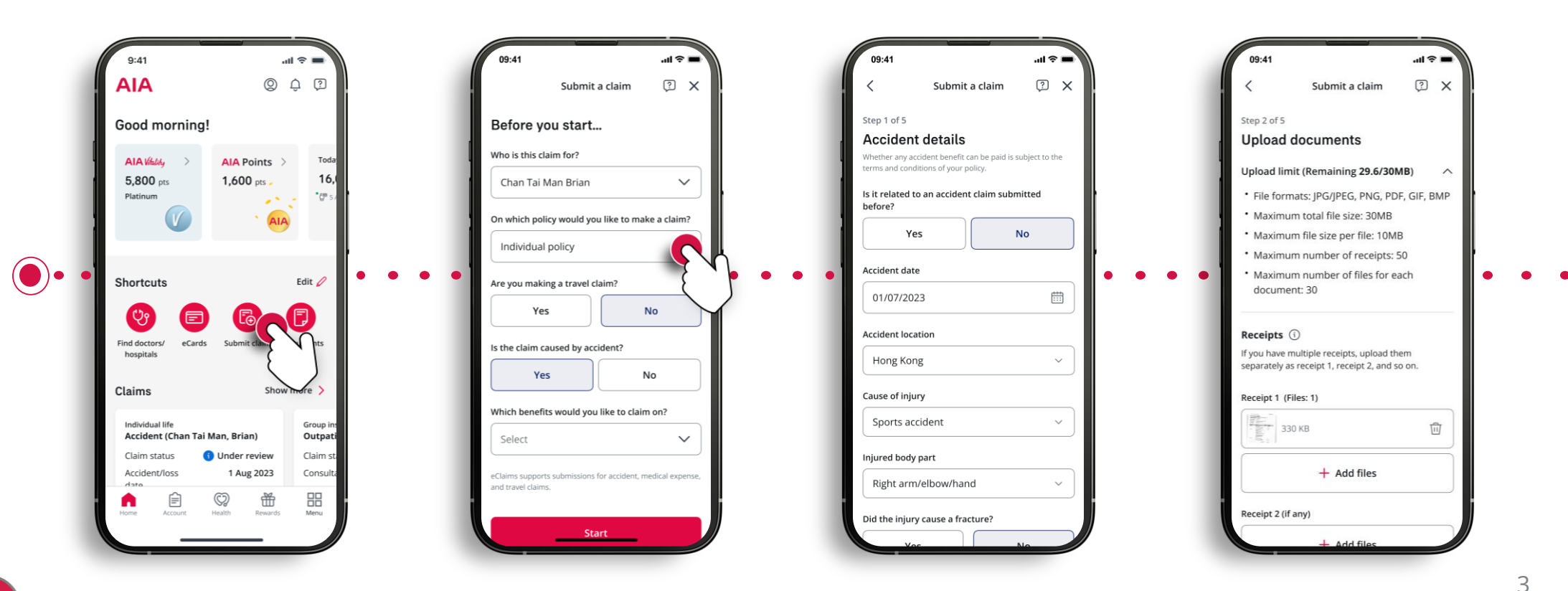

4

## / Submit eClaim application (Individual insurance)

**Fill in receipt details Fill in additional Check and confirm Claim successfully** information submitted 09:41 .ul 🕆 🔳 09:41 .ul 😤 09:41 -al 😤 яl 🗟 ? X 2 X ? X ? X Submit a claim Submit a claim Submit a claim Submit a claim Step 3 of 5 Step 4 of 5 Step 5 of 5 Receipt details Additional information Check and confirm Upload limit (Remaining 29.6/30MB) V  $\sim$ Receipt 1 **Policy information** 0 Insured Chan Tai Man Brian We received your claim Follow up Uploaded files: 1 If your claim is approved, we will credit the payout Policy type Individual policy Who would you prefer to handle the follow-up for to your registered account or issue a cheque the individual policy claim? Claim type Accident payment V Self Reference number Consultation/treatment date Accident details 0 Your financial planner will handle your individual B123456789 <u>...</u> policy claim only. 07/07/2023 Is it related to an accident No claim submitted before? We may verify your claim later, please keep the original receipts for Treatment type Claim payment from other insurers 01 Jul 2023 Accident date the next 120 days. Consultation/treatment by registere... ~ Has any insurer made payment for the receipts Accident location Hong Kong you uploaded? Cause of iniury Sports accident Healthcare provider name (i) Yes No Injured body part Right arm/elbow/hand O Hong Kong Sanatorium & Hospital Submit a new claim Did the injury cause a No fracture? Receipt amount Further claim on other AIA insurance Done Has the insured been No HKD 🗸 Will the insured claim the remaining amount admitted to a hospital? under other AIA group insurance policies? ude the amount of any healthcare voucher es the insured have nefits are reached, the rema

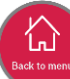

## / Submit eClaim application (Group insurance)

Click "Submit claim" on AIA+ homepage

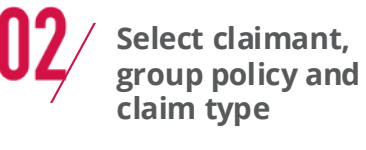

**?**/ Upload receipt

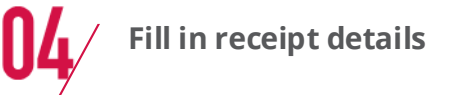

Health

| AIA © Ç Ø                                                                  | Submit a claim 🔅 🗙                              | < Submit a claim 🔅 🗙                                              | 🤇 Submit a claim 🖓 🗙                                                                                                    |
|----------------------------------------------------------------------------|-------------------------------------------------|-------------------------------------------------------------------|----------------------------------------------------------------------------------------------------|
| Good morning!                                                              | Before you start                                | Step 1 of 4                                                       | Step 2 of 4                                                                                                    |
| AIA Viktory > AIA Points > Toda                                            | Who is this claim for?                          | How to obtain a better scanning result? >                         | Receipt                                                                                                    |
| 5,800 pts 1,600 pts 16,0<br>Platinum                                       | Chan Tai Man Brian 🗸                            | Upload limit (Remaining 29.6/30MB)                                | Uploaded files: 1                                                                                                    |
| × AIA                                                                      | On which policy would you like to make a claim? | • File formats: JPG/JPEG, PNG, PDF                                |                                                                                                    |
|                                                                            | Group policy                                    | Maximum total file size; 30MB     Maximum file size per file; 4MB | and the second second sec |
| Shortcuts Edit 🖉                                                           | What type of claim is this?                     | Upload 1 receipt or relevant document at a time                   | • •                                                                                                    |
|                                                                            | General practitioner                            |                                                                   | Fee details The amount you will be reimbursed is subject to the                                                                                                    |
| Find doctors/ eCards Submit clant Its                                      |                                                 | Receipt (Files: 1) ()                                             | coverage and benefit limits under your medical plans.                                                                                                    |
|                                                                            |                                                 | азо кв                                                            |                                                                                                    |
| claims Show here >                                                         |                                                 | + Add files                                                       |                                                                                                    |
| Individual life Group in:<br>Accident (Chan Tai Man, Brian) Outpati        |                                                 |                                                                   | Fee breakdowns (if any)                                                                                                    |
| Claim status () Under review Claim st<br>Accident/loss 1 Aug 2023 Consulta |                                                 |                                                                   | X-ray and laboratory test fees                                                                                                    |
|                                                                            | Start                                           | Next                                                              | HKD 0                                                                                                    |

Rewards

Health

**Claim successfully** 

#### / Submit eClaim application (Group insurance)

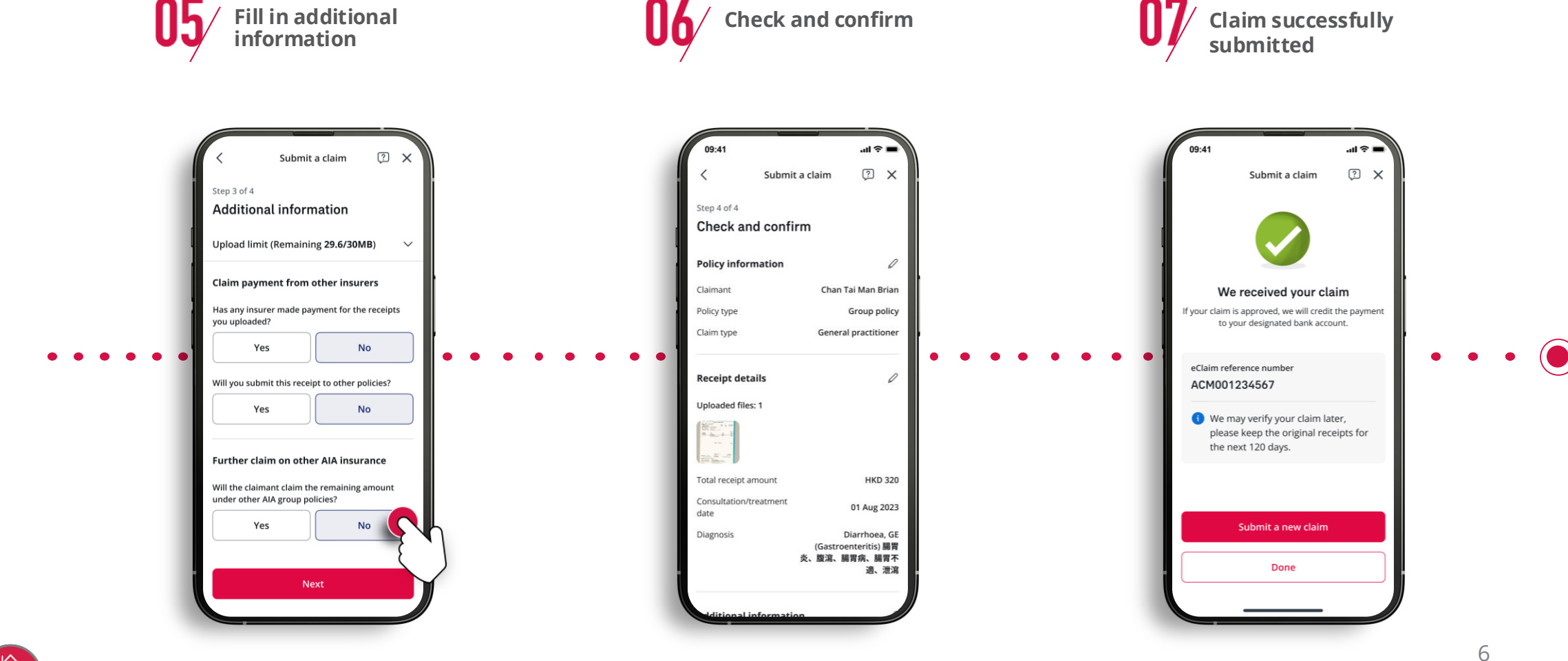

э (n

11 Jan 2023

11 Jan 2023

HKD 1,800.00

Under review

1 Aug 2023

26 Sep 2023

HKD 1,000.00

Approved

11 Jan 2023

?

Rewards

## / Check the claim status

Click "Show more" on "Claims" section on AIA+ homepage

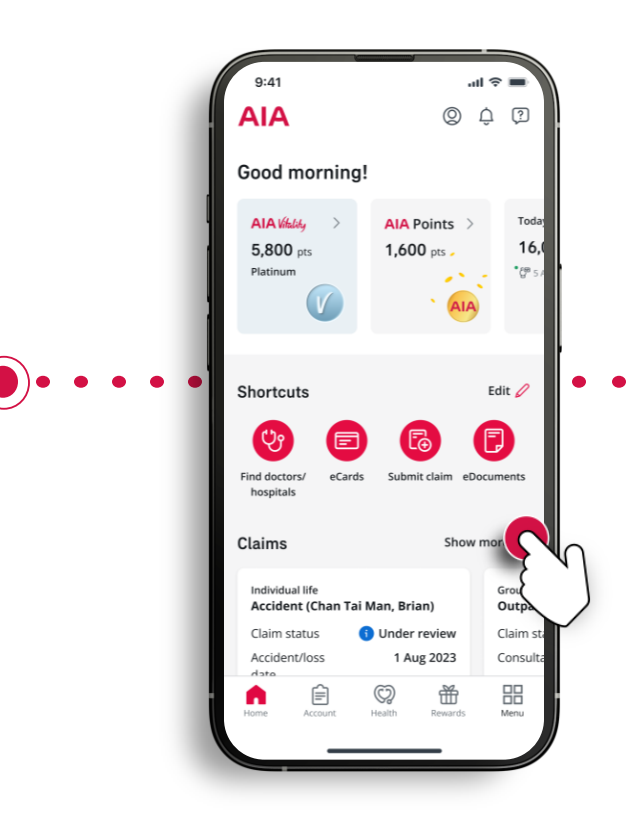

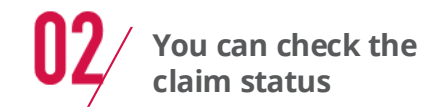

Claim status

Claim status A Require further information

No follow-up required ↓ F Sort = Filter

Accident claim (Chan Tai Man, Brian)

Outpatient claim (Chan Tai Man, Brian)

Medical claim (Chan Tai Man, Brian)

Follow-up required

Individual Life

Hospitalisation

treatment date Submission date

Presented amount

Individual life

Claim status

Accident/loss date

Submission date

Group Insurance

Claim status

Consultation date

Presented amount

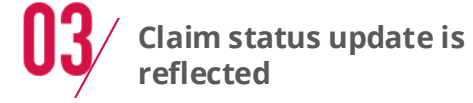

Health

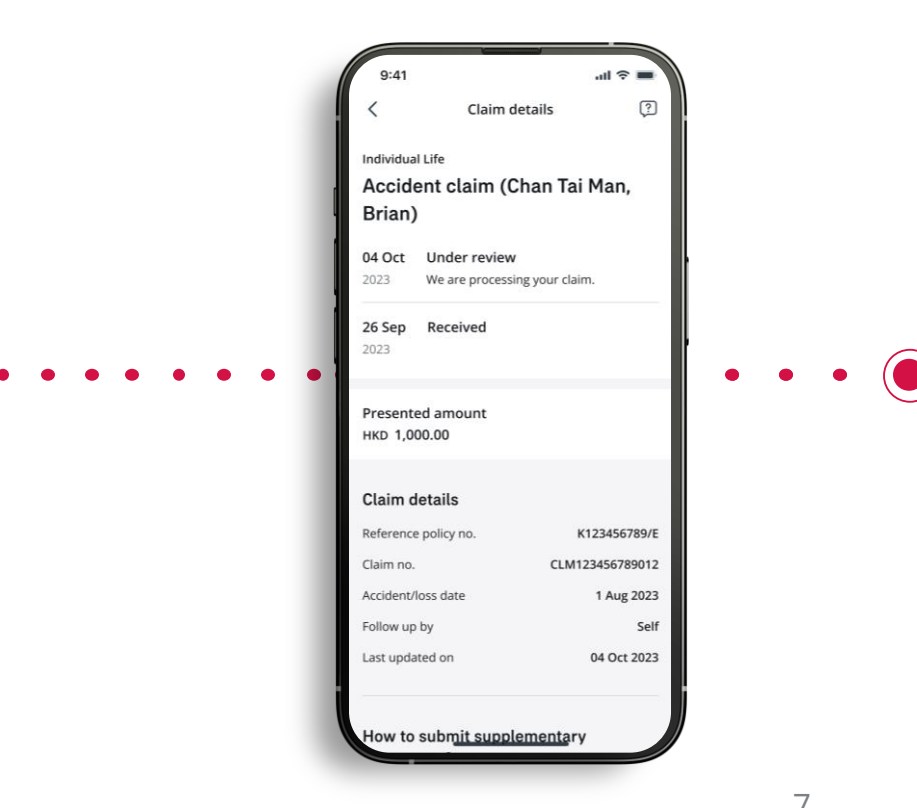

ы 🌣

A Shortfall

11 Jan 2023

11 Jan 2023

HKD-200.00

Under review

1 Aug 2023

26 Sep 2023

HKD 1,000.00

Approved

HKD 1,800.00

?

#### / Pay medical shortfall (Group insurance)

Click "Show more" on "Claims" section on AIA+ homepage

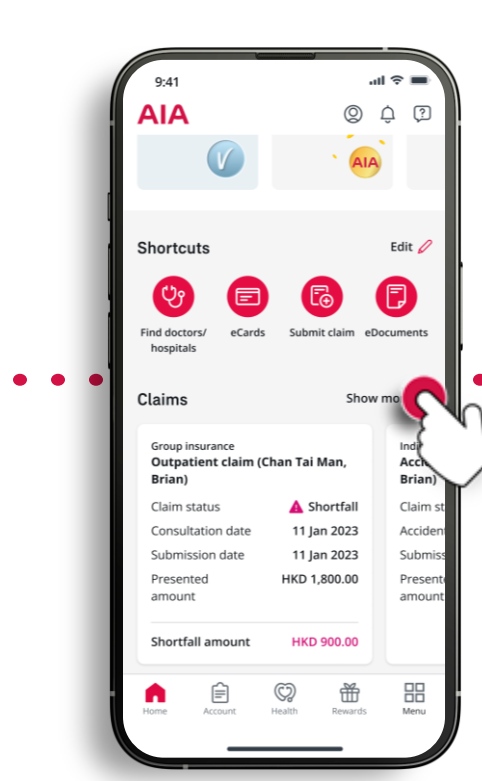

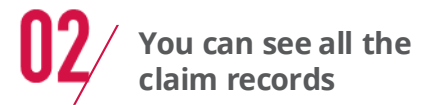

Claim status

Outpatient claim (Chan Tai Man, Brian)

No follow-up required ↓<sup>F</sup> Sort

Accident claim (Chan Tai Man, Brian)

Outpatient claim (Chan Tai Man, Brian)

Follow-up required

Group insurance

Claim status

Consultation date

Submission date

Presented amount

Shortfall amount

Individual life

Claim status

Accident/loss date

Presented amount

Submission date

Group Insurance

Claim status

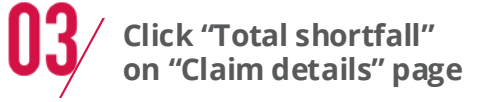

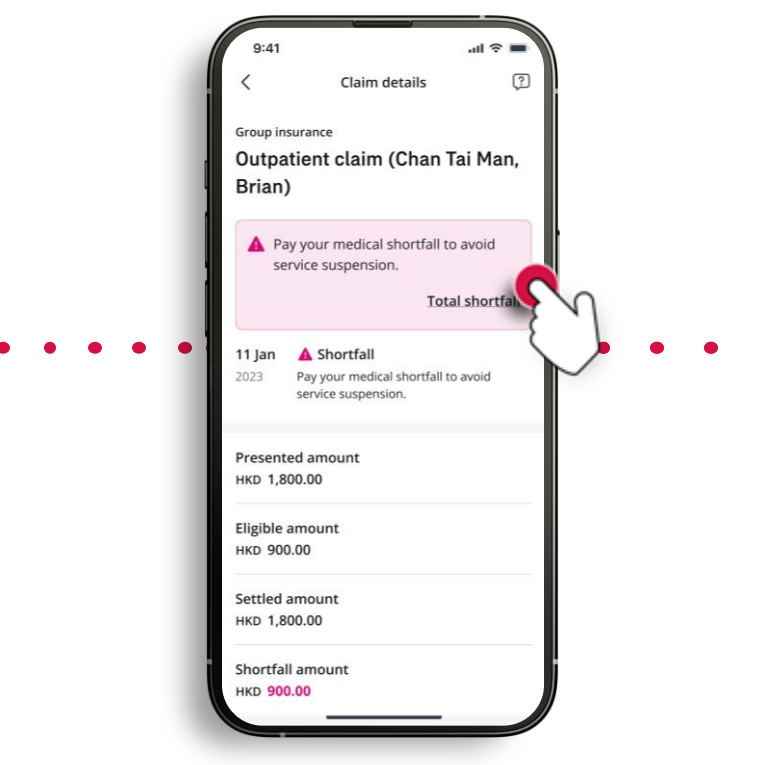

#### / Pay medical shortfall (Group insurance)

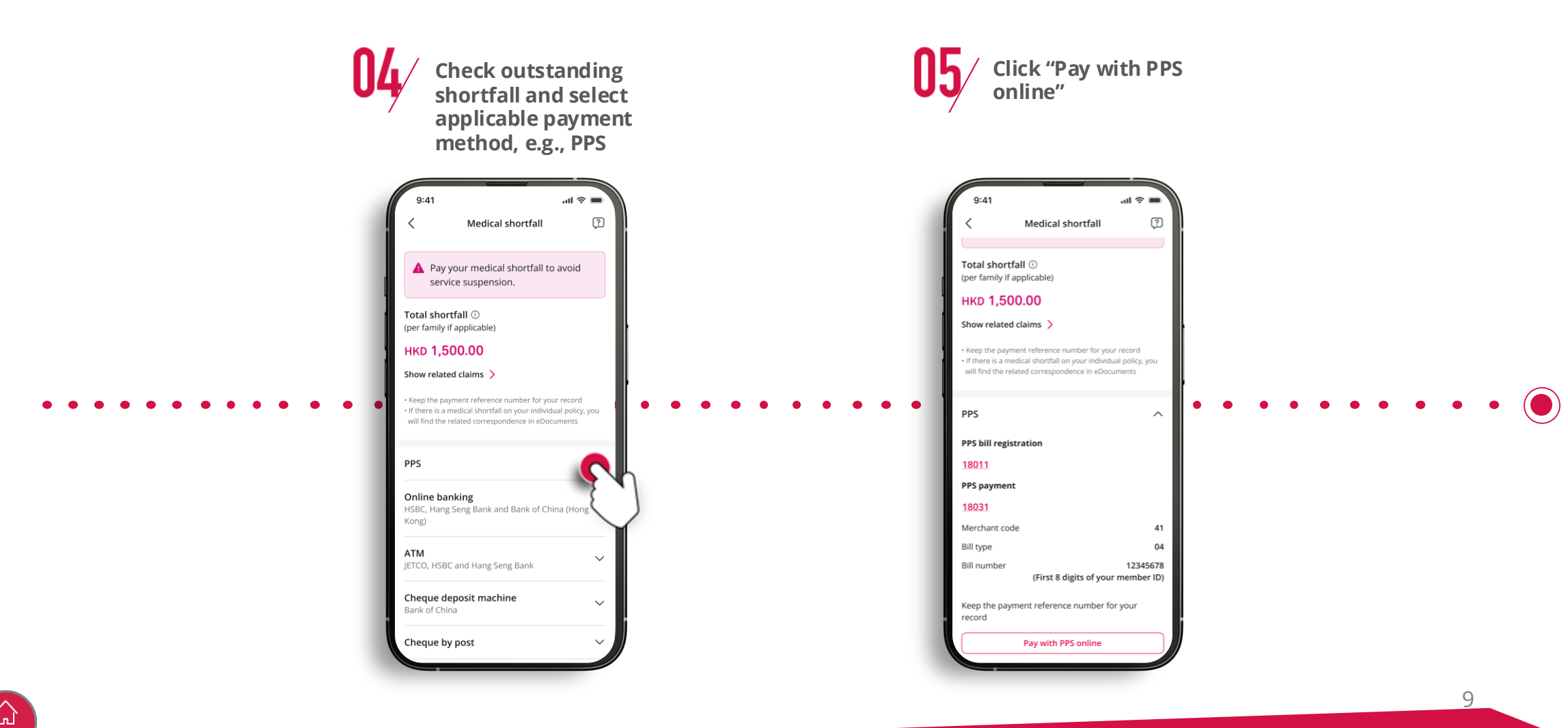

Health

#### / Registration for eClaim payment methods (Individual insurance)

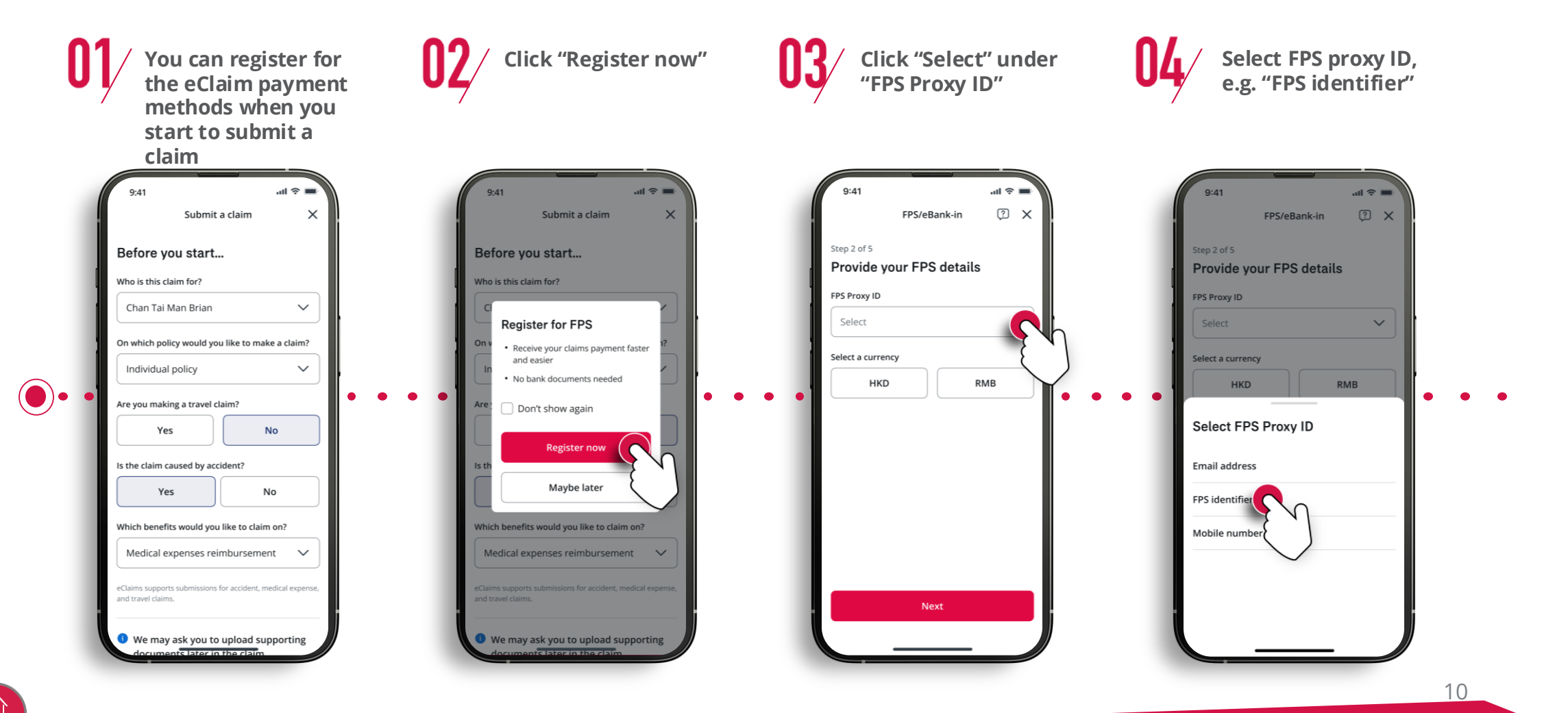

Health

11

## / Registration for eClaim payment methods (Individual insurance)

Fill in your FPS identifier **Check and confirm Upload documents** Select polices to apply payment method 9:41 э III. 9:41 .ul 🕆 🗖 s In e III ? X FPS/eBank-in ? X FPS/eBank-in ? X FPS/eBank-in 2 X FPS/eBank-in Step 2 of 5 Step 4 of 5 Step 5 of 5 Step 3 of 5 Provide your FPS details Upload documents Select policies to apply Check and confirm FPS Proxy ID Payment option 0 To ensure the account holder and transfer Policies Select all details are correct, please upload the  $\sim$ FPS FPS identifier Selected payment following documents: LIFE ENDOWMENT SPECIAL option (SPECIAL PROMOTION) ID card or passport FPS Identifier B311742549 FPS 0 Documents 1234567 FPS proxy ID +852 98765432 Effective date 26 May 2023 HKD Currency HKD Currency + Add files Select a currency Registered for FPS Status Uploaded documents 0 FPS Proxy ID 3801111 HKD RMB We only accept image files. PDF documents are not supported. Files: 4 **PROTECT ELITE ULTRA 3 - FIRST** GIFT B960005912 26 May 2023 Effective date Policies to apply 0 Currency HKD Plan name LIFE ENDOWMENT SPECIAL Status Registered eBank in (SPECIAL PROMOTION) 3801111 Account no. Policy no. B311742549 Next HKD Next Currency **PROTECT ELITE ULTRA 3 - FIRST** FPS Proxy ID 1234567 GIFTAIA VOLUNTA

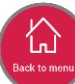

#### / Registration for eClaim payment methods (Individual insurance)

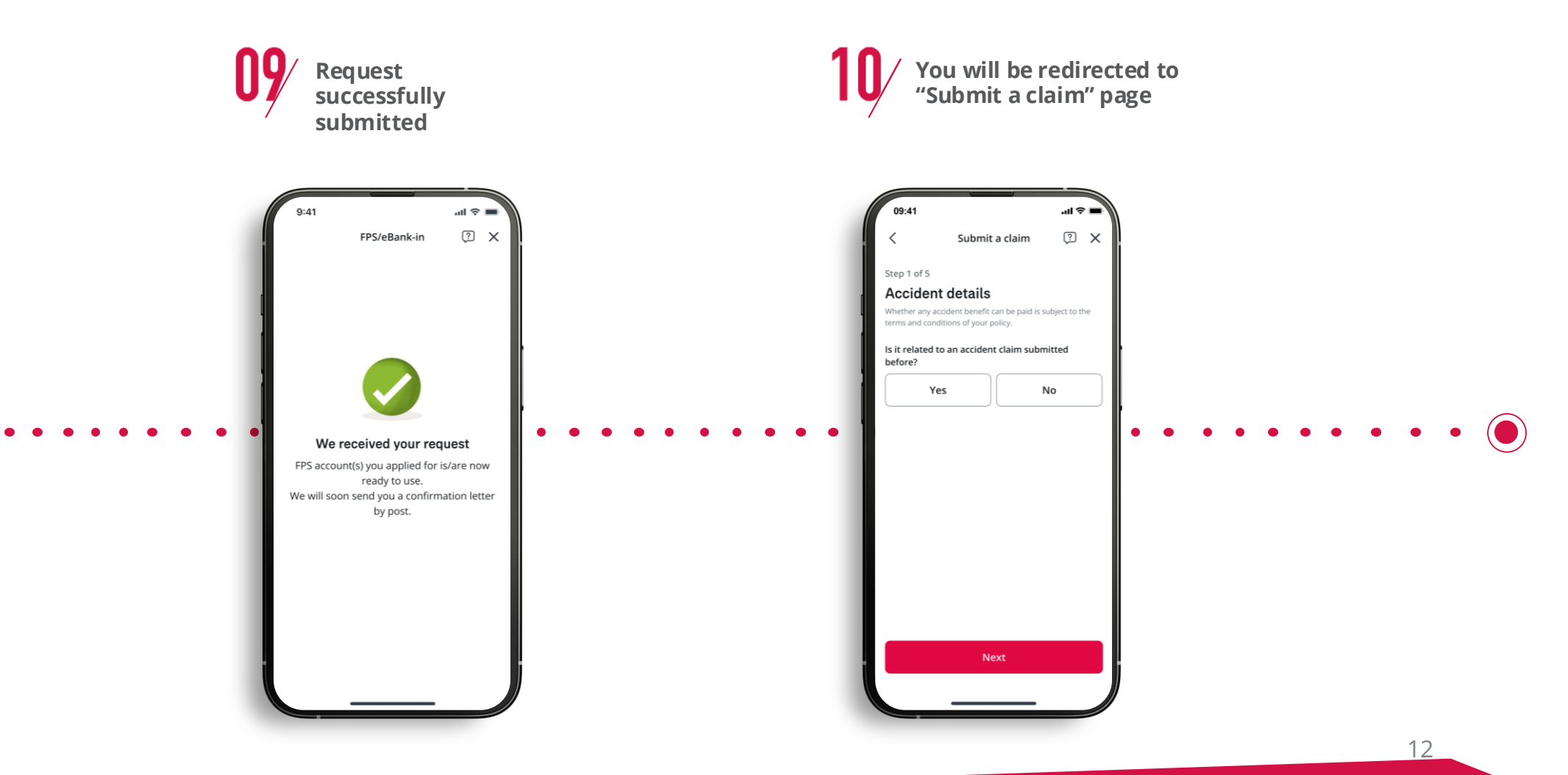

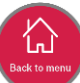

# / Settle the premium payment with FPS (Individual insurance)

Click "Pay now" on Click "Credit card/FPS" Choose "FPS" Follow the "Policy and accounts" instruction to complete payment section on AIA+ homepage ы (Ş al ⊗ ы 📀 9-41 AIA 0 <u></u> Online payment ? X Online payment ? X Online payment × Show sensitive info 0 Grand total Pay premium HKD 3,120 Payment Amount: HKD 509.11 Plan name Bonus Power Plan 2 Policies and accounts (5) Show more > Payment option (Enhanced Protection) Policy no. E0000123456 FPS Life protection Ľ Thank you for choosing FPS. You may **Bonus Power Plan 2** Chan Tai Man Brian Insured scan/download the QR code to your mobile (Enhanced Protection) Payment mode Annually banking apps to proceed the payment: E0000123456 Policy status In-force O BEA AIA Credit Chan Tai Man Brian Insured Insured Card FP5 Grand total HKD 3,120.00 OR Code for Faster Payment • Premium due 25 Oct 2023 Premi date date O Visa/Master System USD 400.00 Premiu Premium (with VISA Marine Hong Kong issued levy) Payment method levy) A Premium payment due in 30 Credit card/FPS 0 ⊖ AE days Hong Kong issued Pay now 7-Eleven Chine Pay ○ UnionPav Only in-force policies and member accounts will be show Bill payment service Hot picks Enter payment amount E٦ Payment option(Non Hong Kong issued card) HKD 3,120.00 Client selected the following options as payment certain service charges applied Ø Ê O Visa/Master FINIS Pay now VISA 🔤 13

# / Settle the premium payment with credit card (Individual insurance)

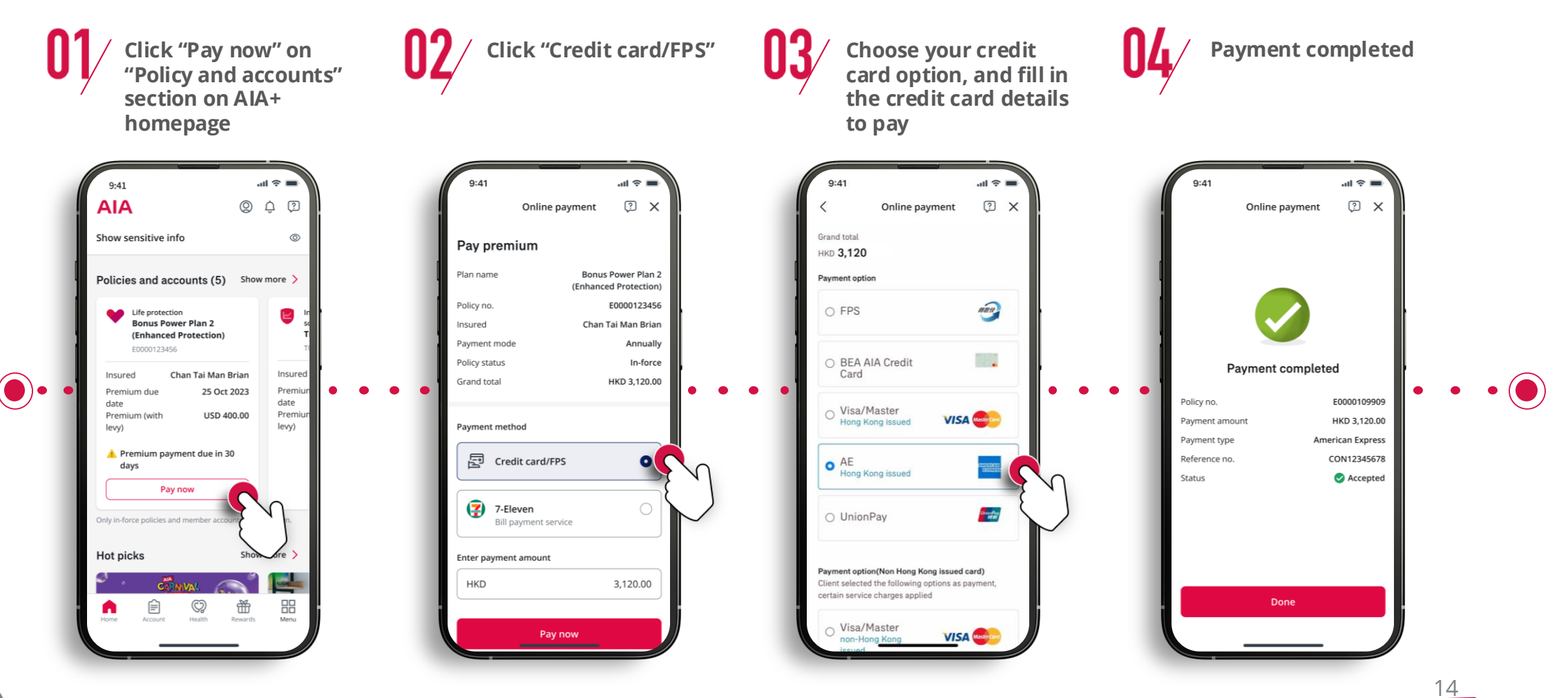

Rewards

Health

# / Settle the premium payment at 7-Eleven (Individual insurance)

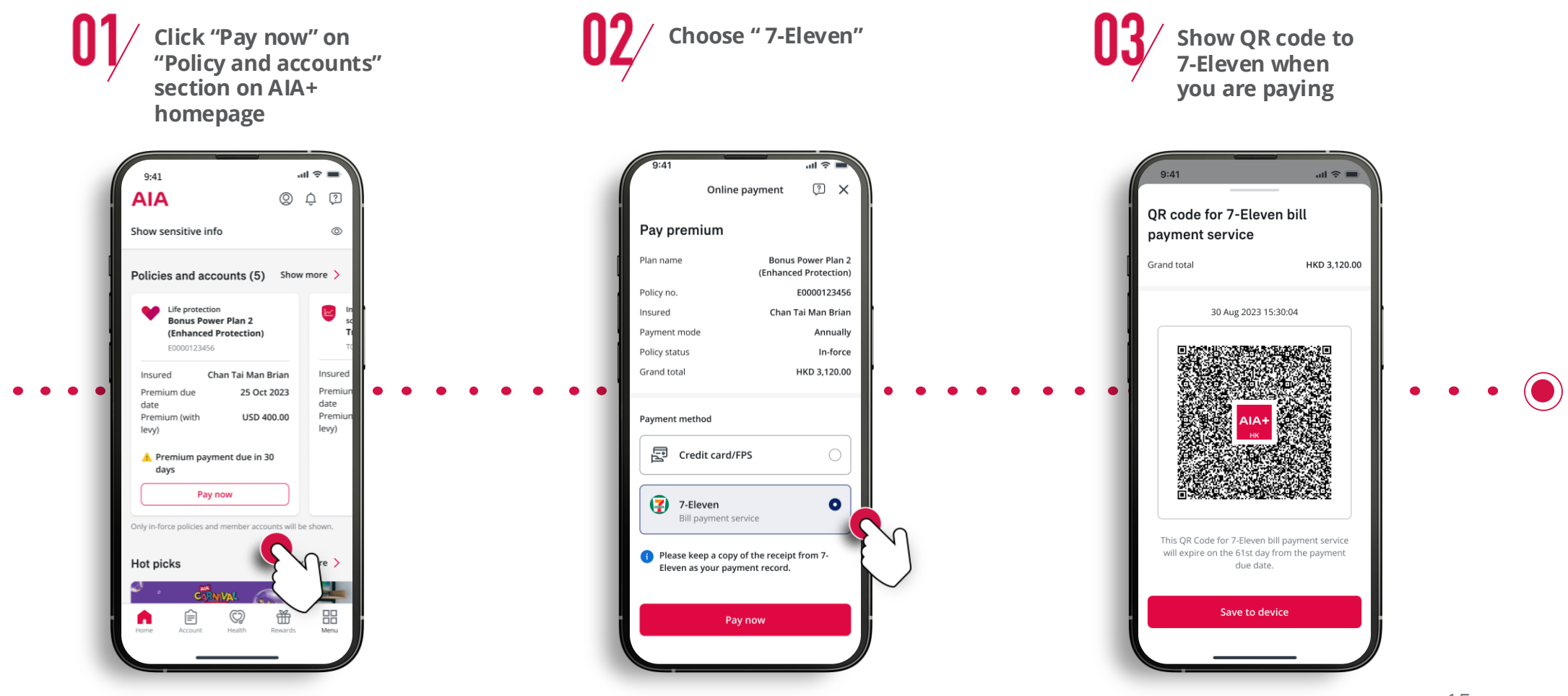